## Как открыть номинальный счет в Точке

Инструкция

## Нужно зайти на главную страницу в интернет банке Точки и нажать кнопку «открыть счет»

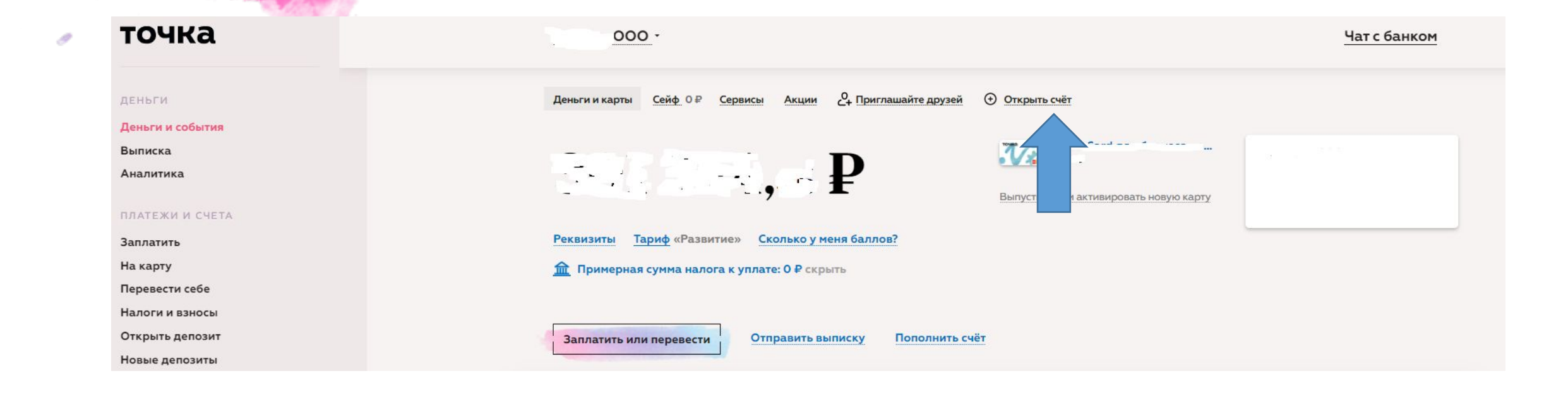

# Затем выбрать «для существующей компании»

#### Открыть новый счёт

**Для существующей компании** Которая уже обслуживается в Точке

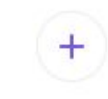

Для новой компании

У которой ещё нет счетов в Точке

## Выбрать тип счета «номинальный счет»

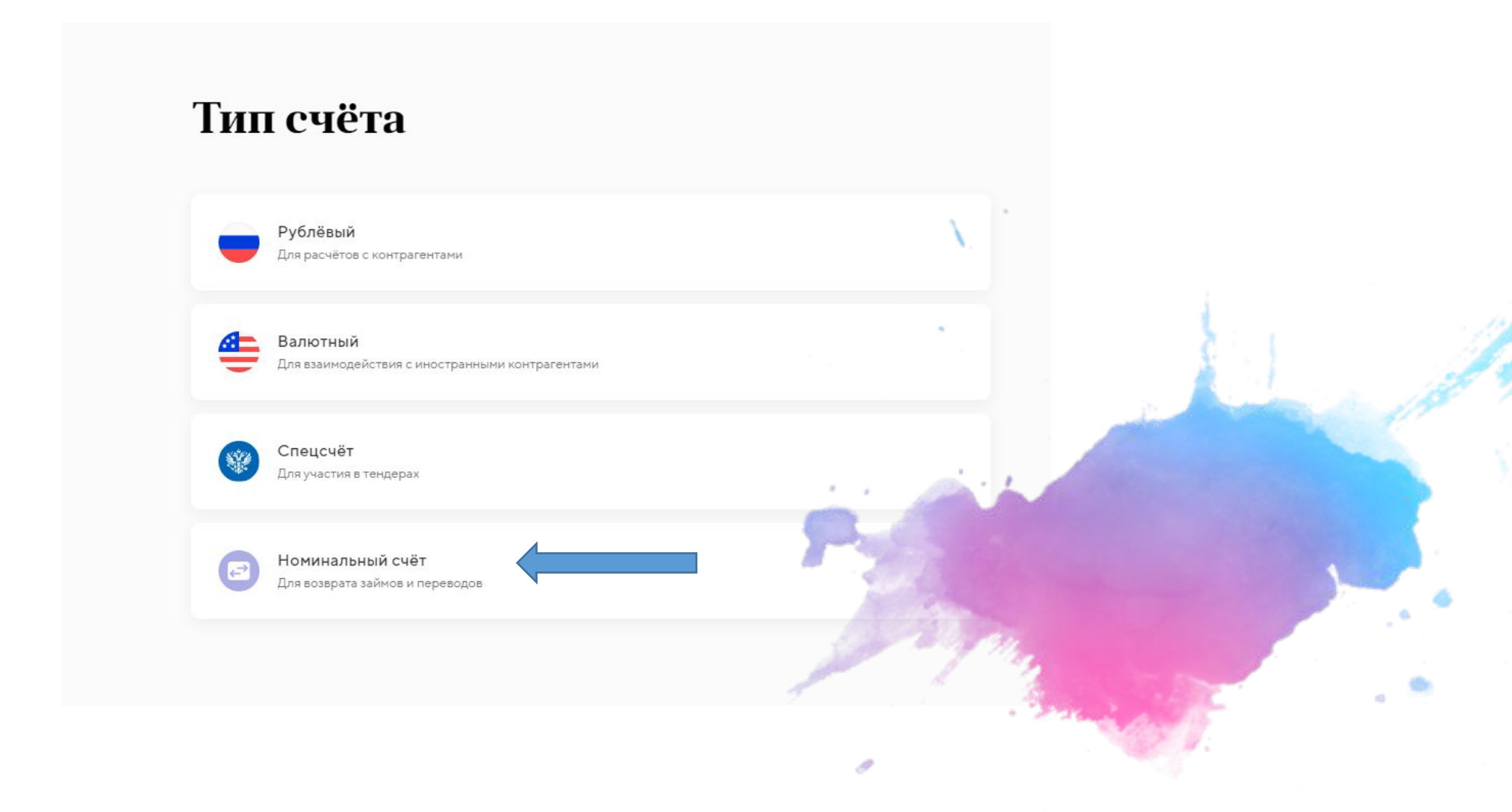

## Сыбрать нужную компанию и загрузить предварительно заполненное заявление, затем подписать кодом, который придёт в смс

### Заявка на номинальный счёт

Такой счёт открывается для операций с деньгами, которые принадлежат другому лицу – бенефициарному владельцу (ГК РФ часть 2, Глава 45.2). Все операции проводятся только по его распоряжению.

Заявление на открытие счёта предоставляет партнёр. Он обязательно должен работать с Точкой по договору. Подписывать заявление не нужно, достаточно выбрать компанию ниже и загрузить заполненное заявление.

Компания

Загрузите заявление на открытие номинального счёта

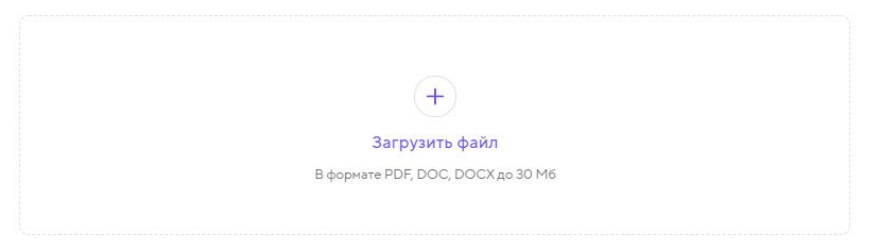

Оставляя заявку, вы присоединяетесь к Правилам банковского обслуживания

Подписать

## Готово, после рассмотрения заявки и открытия счета вы получите справку с реквизитами с с банком

#### Заявка отправлена!

Мы откроем счёт течение рабочего дня и напишем в чат, когда всё будет готово.

Если пройдёт больше времени, а счёт не будет открыт – напишите нам в чат.

Вернуться на главную